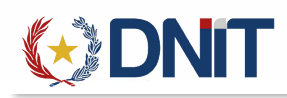

## Instructivo Liquidación de Remesa Expresa v1.0

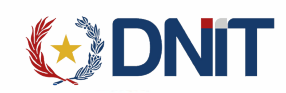

## Remesa Expresa

## Se ingresa al Menú Remesa expresa → Gestión de Tasas

| <b>€</b> DNIT                        |                           |  |
|--------------------------------------|---------------------------|--|
| Remesa Expresa                       |                           |  |
| Gestión de Tasas                     |                           |  |
| Institución                          | Banco                     |  |
| DIRECCION GENERAL DE MARINA MERCANTE | BANCO NACIONAL DE FOMENTO |  |
| MINISTERIO DE INDUSTRIA Y COMERCIO   | BANCO NACIONAL DE FOMENTO |  |
| MINISTERIO DE RELACIONES EXTERIORES  | BANCO NACIONAL DE FOMENTO |  |
| 1 m S                                |                           |  |

Se listarán todos los registros de tasas asociadas al usuario conectado en donde aparecerán

- Nro. Solicitud
- > Fecha de creación
- > Ruc Empresa
- Razón Social
- > Nro. Autorización
- > Nro. Liquidación
- > Estado de Liquidación
- > Fecha Estado
- Estado Remesa Exp
- > Despacho

| hicio > Gettión de Tasas |                  |                            |                       |                               |                               |                  |                    |                     |                   |          |
|--------------------------|------------------|----------------------------|-----------------------|-------------------------------|-------------------------------|------------------|--------------------|---------------------|-------------------|----------|
|                          |                  |                            |                       | Listad                        | lo de lasas de Reme           | sa Expresa       |                    |                     |                   | 1000010  |
|                          |                  |                            |                       |                               |                               |                  |                    |                     | AGREGAR           |          |
|                          |                  |                            |                       |                               |                               |                  |                    |                     |                   | 5        |
| ≂Filtrar                 | Incluir Anulados | r: NO Tipo Fecha: Creación | Tipo Solicitud: IR2 - | Remesa Expresa IRE2 Fecha Cre | ación: 13/08/2022 al 12/09/20 | 22               |                    |                     |                   |          |
| Elegir                   | Nro. Solicitud   | Fecha Creación             | RUC Empresa           | Razon Social                  | Nro. Autorización             | Nro. Liquidación | Estado Liquidación | Fecha Estado        | Estado Remesa Exp | Despacho |
| 0                        | 22MICIR3000005L  | 12/09/2022 10:27:41        | 80000001              | COURIER DE PRUEBA             |                               |                  |                    | 12/09/2022 10:27:41 | Pendiente Empresa |          |
| 0                        | 22MICIR2000010G  | 12/09/2022 10:27:45        | 80000001              | COURIER DE PRUEBA             |                               |                  |                    | 12/09/2022 10:27:45 | Pendiente Empresa |          |
| 0                        | 22MICIR2000011H  | 12/09/2022 10:27:48        | 80000001              | COURIER DE PRUEBA             |                               |                  |                    | 12/09/2022 10:27:48 | Pendiente Empresa |          |
| 0                        | 22MICIR3000006M  | 12/09/2022 10:27:53        | 80000001              | COURIER DE PRUEBA             |                               |                  |                    | 12/09/2022 10:27:53 | Pendiente Empresa |          |
| 0                        | 22MICIR2000012X  | 12/09/2022 10:27:56        | 80000001              | COURIER DE PRUEBA             |                               |                  |                    | 12/09/2022 10:27:56 | Pendiente Empresa |          |
| 0                        | 22MICIR3000007N  | 12/09/2022 10:27:58        | 80000001              | COURIER DE PRUEBA             |                               |                  |                    | 12/09/2022 10:27:58 | Pendiente Empresa |          |
| 0                        | 22MICIR3000008V  | 12/09/2022 10:28:02        | 80000001              | COURIER DE PRUEBA             |                               |                  |                    | 12/09/2022 10:28:02 | Pendiente Empresa |          |
| 0                        | 22MICIR2000013J  | 12/09/2022 10:28:10        | 80000001              | COURIER DE PRUEBA             |                               |                  |                    | 12/09/2022 10:28:10 | Pendiente Empresa |          |
| 0                        | 22MICIR2000014K  | 12/09/2022 10:28:14        | 80000001              | COURIER DE PRUEBA             |                               |                  |                    | 12/09/2022 10:28:14 | Pendiente Empresa |          |
| 0                        | 22MICIR3000009P  | 12/09/2022 10:28:17        | 80000001              | COURIER DE PRUEBA             |                               |                  |                    | 12/09/2022 10:28:17 | Pendiente Empresa |          |
| Rea por pioina           |                  |                            |                       |                               |                               |                  |                    |                     |                   |          |
| 10                       |                  | ~                          |                       | « /                           | Anterior 1 2 3 4 Sig          | uiente »         |                    |                     |                   |          |
|                          | Caret Eqs. 33    |                            |                       |                               |                               |                  |                    |                     |                   |          |

| Agregar una tasa de Remesa Expresa                                                      |
|-----------------------------------------------------------------------------------------|
| Se selecciona el botón <b>en en esta de selecciona la destinación de remesa y luego</b> |
| Agregar tasa de remesa expresa                                                          |
| RUC Empresa Remesa:                                                                     |
| 80000001                                                                                |
| Razon Social Empresa:                                                                   |
| COURIER DEMO                                                                            |
| Destinación Remesa                                                                      |
| ~                                                                                       |
| IR2 - Remesa Expresa IRE2                                                               |
| IR3 - Remesa Expresa IRE3                                                               |
|                                                                                         |
| Aceptar Cancelar                                                                        |
| Una vez que se presiona el Botón de AGREGAR se genera el número de solicitud            |

Remesa Expresa

Remesa expresa 22MICIR2000034M generada exitosamente

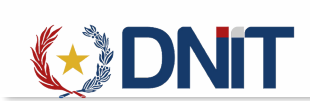

Una vez generado el número de solicitud se selecciona dicha solicitud y presionando el botón

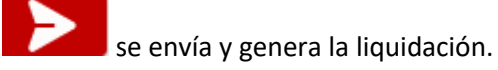

En el caso de que se quiera anular dicha solicitud se debe presionar el botón , se puede anular una solicitud siempre y cuando no se haya realizado el envió a caja y generado el número de liquidación.

Para retonar la solicitud se presiona , dicha solicitud solo puede ser retornada siempre y cuando la liquidación esta no este pagada.

| Nro. Solicitud:           |  |   |
|---------------------------|--|---|
| 22MICIR2000015L           |  |   |
| RUC Empresa Remesa:       |  |   |
| 80000001                  |  |   |
| Razon Social Empresa:     |  |   |
| COURIER DE PRUEBA         |  |   |
| Destinación Remesa        |  |   |
| IR2 - Remesa Expresa IRE2 |  | ~ |
|                           |  |   |
|                           |  |   |

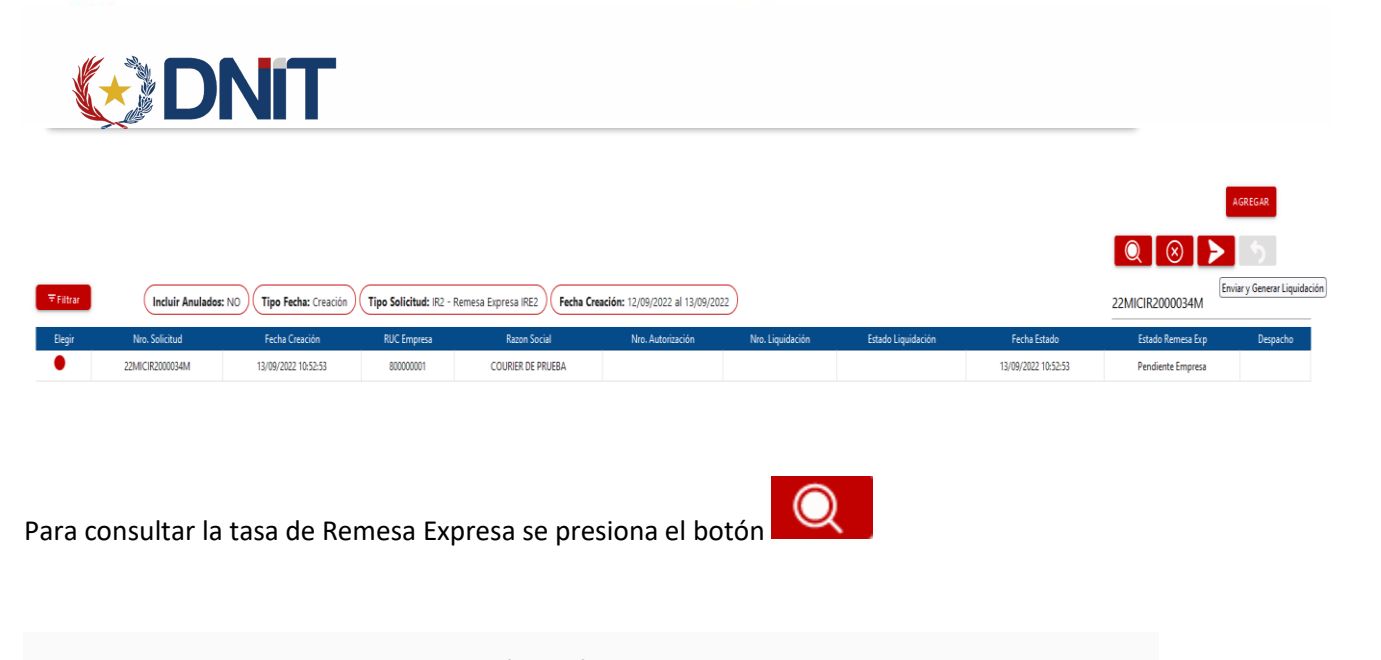

|                                                   |             | Co                  | onsultar tasa de remesa e | xpresa                                           |                 |               |  |  |                       |                   |  |               |                               |  |  |  |  |
|---------------------------------------------------|-------------|---------------------|---------------------------|--------------------------------------------------|-----------------|---------------|--|--|-----------------------|-------------------|--|---------------|-------------------------------|--|--|--|--|
| Nro. Solicitud:                                   |             |                     | RUC Empresa               | Remesa:                                          |                 |               |  |  |                       |                   |  |               |                               |  |  |  |  |
| 22MICIR2000034M<br>Estado<br>Ingresado, MIC(CAJA) |             |                     |                           | 800000001<br>Fecha Estado<br>13/09/2022 11:00:38 |                 |               |  |  |                       |                   |  |               |                               |  |  |  |  |
|                                                   |             |                     |                           |                                                  |                 |               |  |  | Razon Social Empresa: |                   |  | Destinación R | Destinación Remesa            |  |  |  |  |
|                                                   |             |                     |                           |                                                  |                 |               |  |  | COURIER DE PRUEE      | COURIER DE PRUEBA |  |               | IR2 - Remesa Expresa IRE2 🗸 🗸 |  |  |  |  |
|                                                   |             |                     |                           |                                                  |                 |               |  |  |                       |                   |  |               |                               |  |  |  |  |
| Nro. Autorizacion:                                |             | Vencimien           | to:                       | Nro. Despacho:                                   |                 |               |  |  |                       |                   |  |               |                               |  |  |  |  |
|                                                   |             |                     | Liquidaciones             |                                                  |                 |               |  |  |                       |                   |  |               |                               |  |  |  |  |
| Liquidación Nro                                   | Monto Total | Fecha Emisión       | Estado                    | Nro. Comprobante                                 | Fecha Pago      | Usuario Pago  |  |  |                       |                   |  |               |                               |  |  |  |  |
| 2200000493                                        | 49,045      | 13/09/2022 11:00:38 | Ingresado, MIC(CAJA)      | -                                                | -               |               |  |  |                       |                   |  |               |                               |  |  |  |  |
|                                                   | ltem        | Valor Liq.          | Cantidad                  | Moneda                                           | Concepto        | Unidad Medida |  |  |                       |                   |  |               |                               |  |  |  |  |
|                                                   | 1           | 49,045              | 0.5                       | GUARANI                                          | Tasa MIC - IRE2 | JORNAL        |  |  |                       |                   |  |               |                               |  |  |  |  |

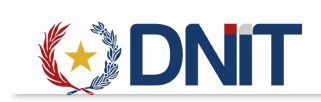

Para imprimir la liquidación se presiona el Botón

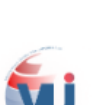

VENTANILLA ÚNICA DEL IMPORTADOR

|                      | LIQU            | UIDACION DE TASA                            |    |  |  |  |  |
|----------------------|-----------------|---------------------------------------------|----|--|--|--|--|
| TRAMITES VUI         |                 |                                             |    |  |  |  |  |
| Nro. Liquidación     | 2200000493      | ** Informar este Nro. para realizar el pago |    |  |  |  |  |
| Nro. Solicitud :     | 22MICIR200003   | 34M                                         |    |  |  |  |  |
| Tipo Liquidación     | Tasa Remesa E   | xpresa                                      |    |  |  |  |  |
| Fecha Emisión :      | 13/09/2022 11:0 | 00:38                                       |    |  |  |  |  |
| Estado Liquidación : | Ingresado, MIC( | (CAJA)                                      |    |  |  |  |  |
| Fecha de Pago :      |                 | Usuario Pago :                              |    |  |  |  |  |
| ld Pago :            |                 |                                             |    |  |  |  |  |
|                      | DE              |                                             |    |  |  |  |  |
| Concepto             |                 | Valor Liquidación                           |    |  |  |  |  |
| Tasa MIC - IRE2      |                 | 49,0                                        | 45 |  |  |  |  |
|                      |                 | Total: 49,0                                 | 45 |  |  |  |  |

<u>El pago se puede realizar a través de estos Bancos:</u> BANCO NACIONAL DE FOMENTO

Luego se procede al pago a través del CDAPAGOS o a través del banco, una vez realizado el pago se genera el número de autorización para poder ser utilizado.